# BDH-800 APP User Guide

#### Northern Electric Power Co,. Ltd.

NEP

----

Date:8/2023 Revision: v.1.0

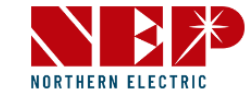

# **Monitoring Configuration**

1.1.WiFi configuration1.2.Add inverter to NEPViewer1.3.BDH-800 configuration

## User Interface

2.1.Login 2.2.PV List

2.2.1.PV List-Status 2.2.2.PV List-Today 2.2.3.PV List-Week 2.2.4.PV List-Month 2.2.5.PV List-Year

2.3.Site 2.4.User 2.5.Logout

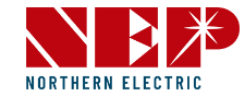

# 1.1.WiFi configuration

#### 

#### **DO NOT CONNECT AC**

In the state of DC connected, AC disconnected, AP mode of the microinverter will be activated. If AC connected by accident, please unplug AC, DC to wait for memory clearance of the microinverter.

#### 

#### **Find the AP Number**

An eight-digit string can be found under the barcode on the sticker. This is the Gateway S/N

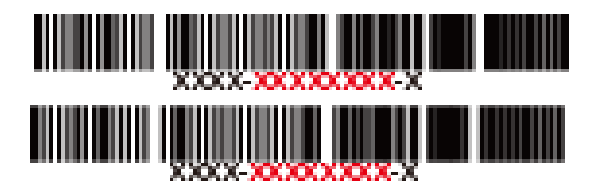

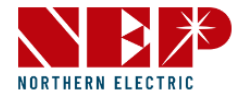

• Obtain NEPViewer App

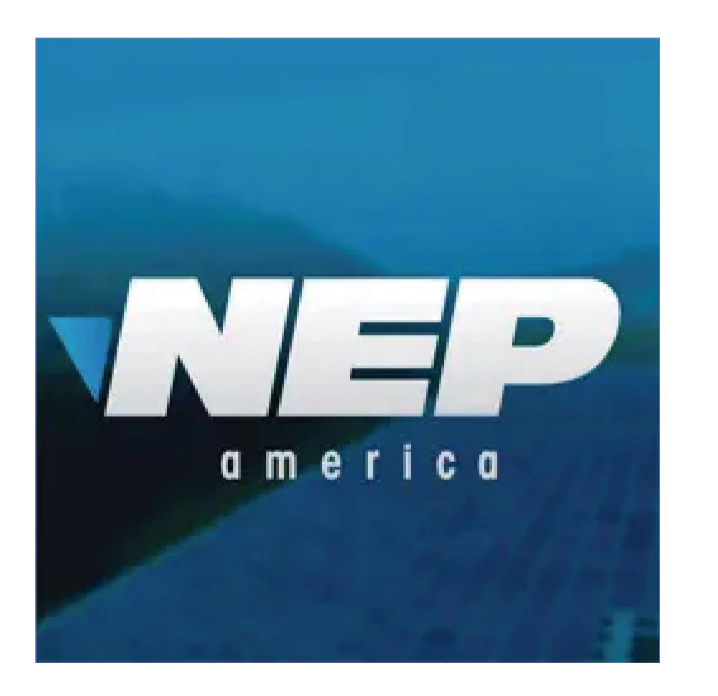

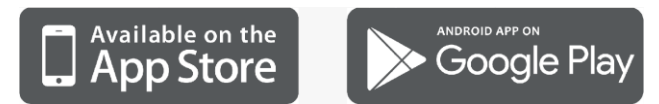

• Open NEPViewer

Search for NEPViewer in App Store or Google Play

\*Android users can visit user.nepviewer.com for latest version APK file

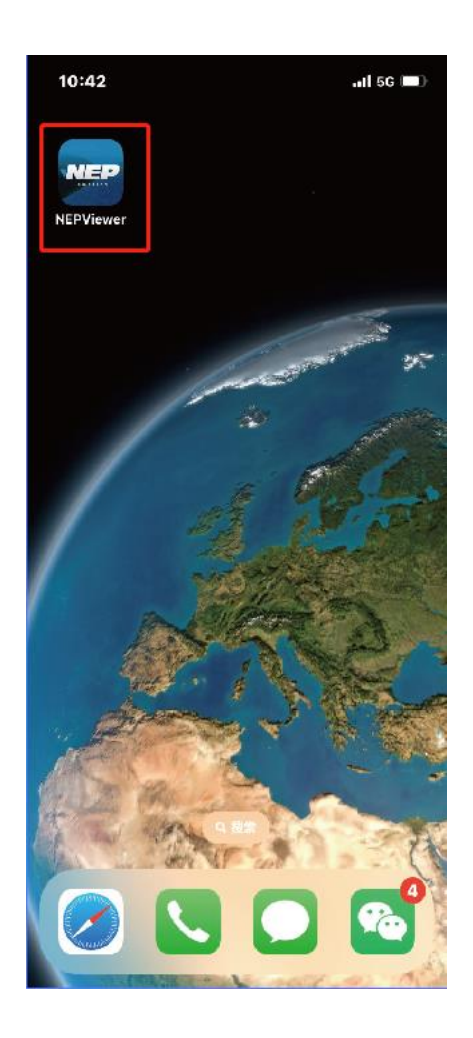

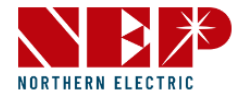

• Select the distribution network entrance

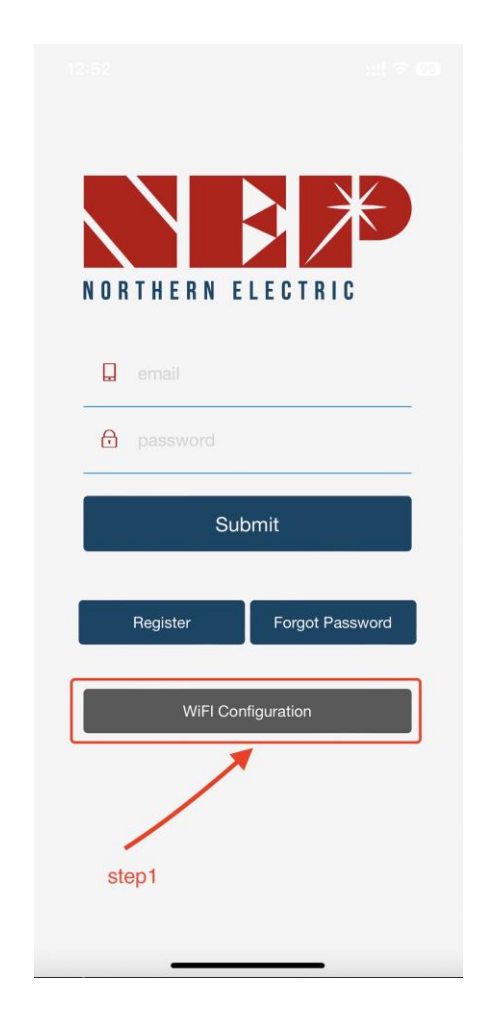

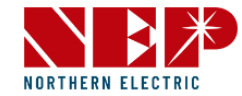

• Click to enter the distribution network

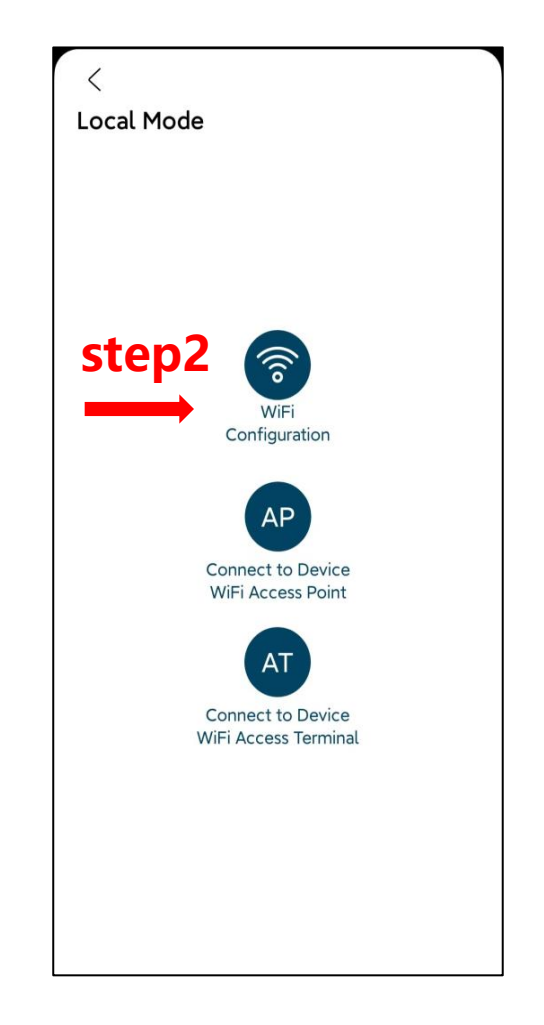

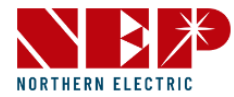

- Click Allow to obtain geographic location permission (only pops up when installing the app for the first time)
- Please enter the home WiFi name (the current connected WiFi will be obtained by default)
- Please enter the password of your home wifi (manual input is required)

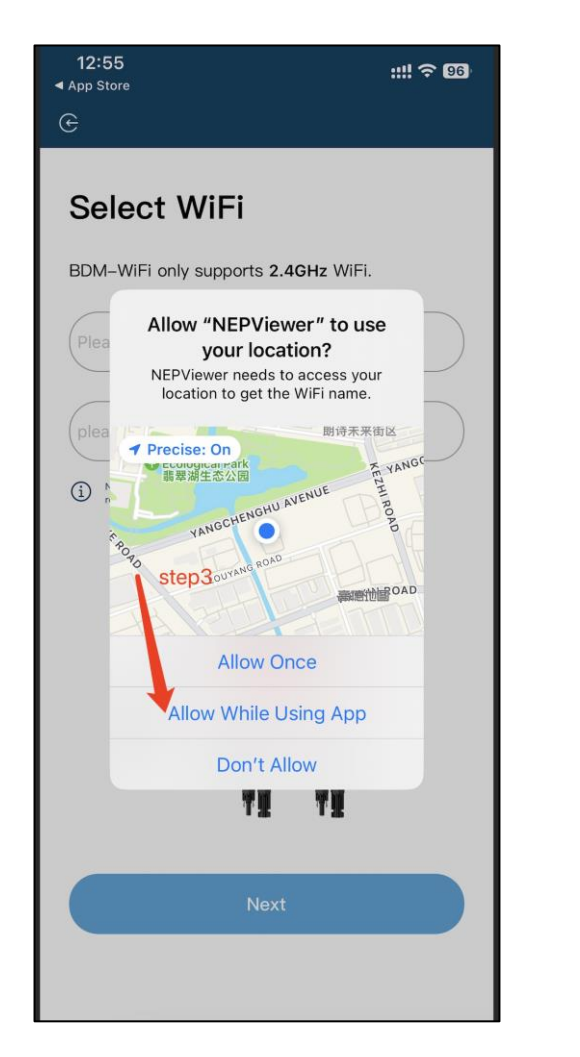

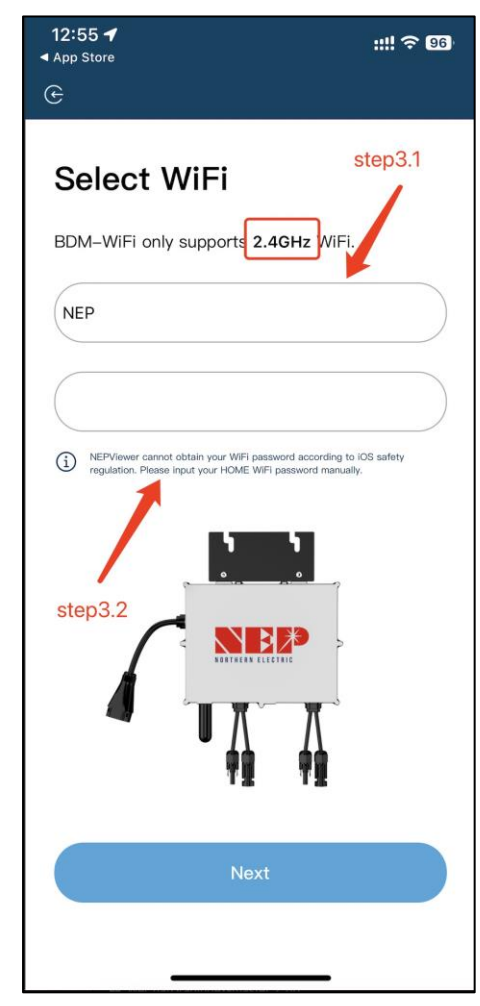

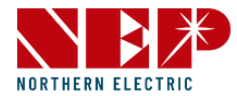

 Read the corresponding steps carefully within 90 seconds of the countdown and check that only DC is plugged in

| 12:55<br>◀ App Store | :!!! 중 96 |
|----------------------|-----------|
| G                    |           |

#### Connect to MI-AP

#### **BDM Microinverter**

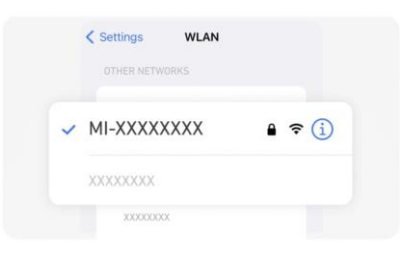

#### DO NOT plug in AC cable

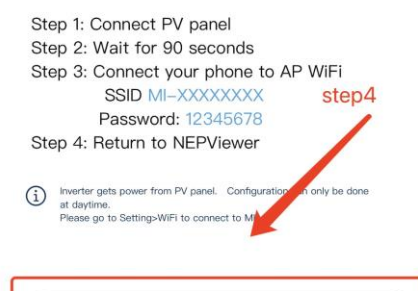

Connect to the Devices's WiFi(87s)

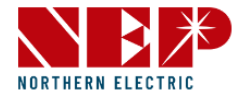

- After the countdown ends (the button turns blue), you can jump to the WLAN setting page to connect to the hotspot SSID: MI-XXXXXXXX
- Password: 12345678
- **Return** to NEPViewer app

|   | 13:0 | 00 🖪          |              |     | ::!! ? | ଚି 96 |
|---|------|---------------|--------------|-----|--------|-------|
| < | Se   | ttings        | WLAN         |     |        | Edit  |
|   |      | WLAN          |              |     |        | 0     |
|   | ~    | MI-32C12345   | 1            | ۵   | ¢      | í     |
|   | MY   | NETWORKS      | st           | ep4 | .1     |       |
|   |      | NEP           |              | ۵   | (î•    | í     |
|   |      | NEP-5G        |              | •   | (î:    | í     |
|   | OT   | HER NETWORKS  |              |     |        |       |
|   |      | 1505          |              |     | •      | í     |
|   |      | 1505_Guest    |              | ۵   | ÷      | i     |
|   |      | SZJG          |              |     | (•     | í     |
|   |      | Other         |              |     |        |       |
|   |      |               |              |     |        |       |
|   | Ap   | ps Using WLAI | N & Cellular |     |        | >     |
|   |      |               |              |     |        |       |
|   | En   | able WAPI     |              |     | C      |       |
|   |      |               |              |     |        |       |

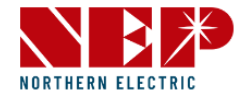

- Allow connection to local network(It will pop up only when the app is installed for the first time,)
- check this permission you can go to phone settings -NEPViewer - open local network
- Wait for **50s** for the device to complete configuration and restart

| BDM Microinverter                                                                                                    | 13:09 🖪                                                  | ::!! 🗢 😡  | 13:00 <b>-7</b>       | 三十二 1 1 1 1 1 1 1 1 1 1 1 1 1 1 1 1 1 1 1 |
|----------------------------------------------------------------------------------------------------|----------------------------------------------------------|-----------|-----------------------|-------------------------------------------|
|                                                                                                    | ALLOW NEPVIEWER TO ACCESS     Location     Local Network | e Using > | WiFi Co<br>BDM Microi | nfigurating<br>nverter                    |
| NEPViewer needs to access your local<br>network permission to find hardware<br>devices in the LAN.<br>NEPViewer needs to access your local<br>network permission to find hardware | Siri & Search Wireless Data WLAN & Cellular              | >         |                       |                                           |
| devices in the LAN.<br>Don't allow Allow<br>上传配置や                                                                                                    | PREFERRED LANGUAGE                                       | English > | Plea                  | ase wait for the device<br>to restart     |
|                                                                                                    |                                                          |           | Uplo                  | ading configurations                      |
|                                                                                                    |                                                          |           |                       | step5.1                                   |
|                                                                                                    |                                                          |           |                       |                                           |

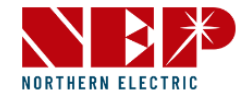

 Click the button to check the connectivity (provided that the current WiFi is connected

to the home WiFi

- Check that the current WiFi is connected to the home WiFi (this step may not appear)
- Click Sure, click Next, the WiFi configuration has been completed at this time.

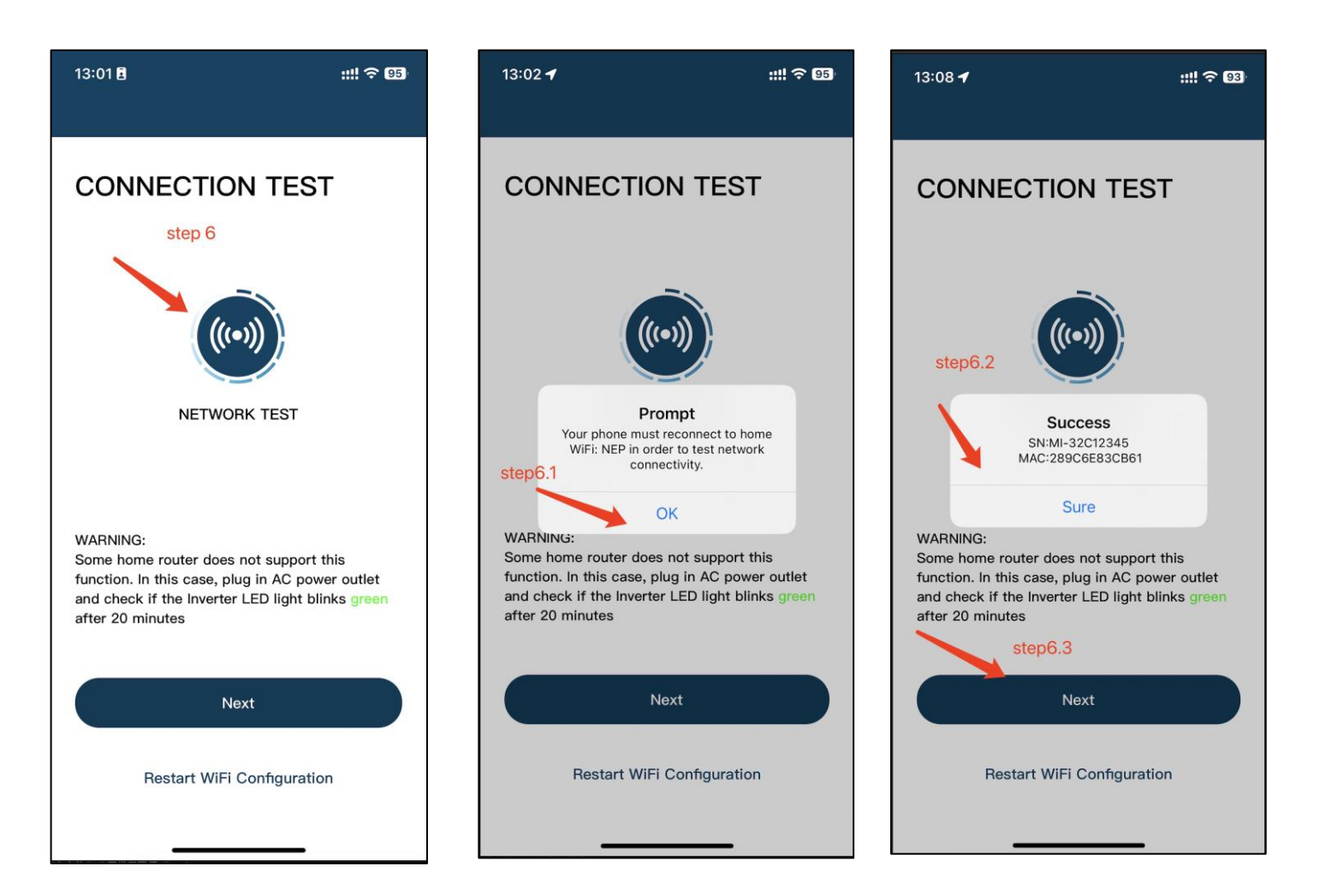

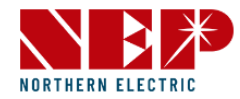

# 1.2.Add inverter to NEPViewer

• Login or Register

\*(You can see **User Interface -Login** in detail)

• Click here to create a new site

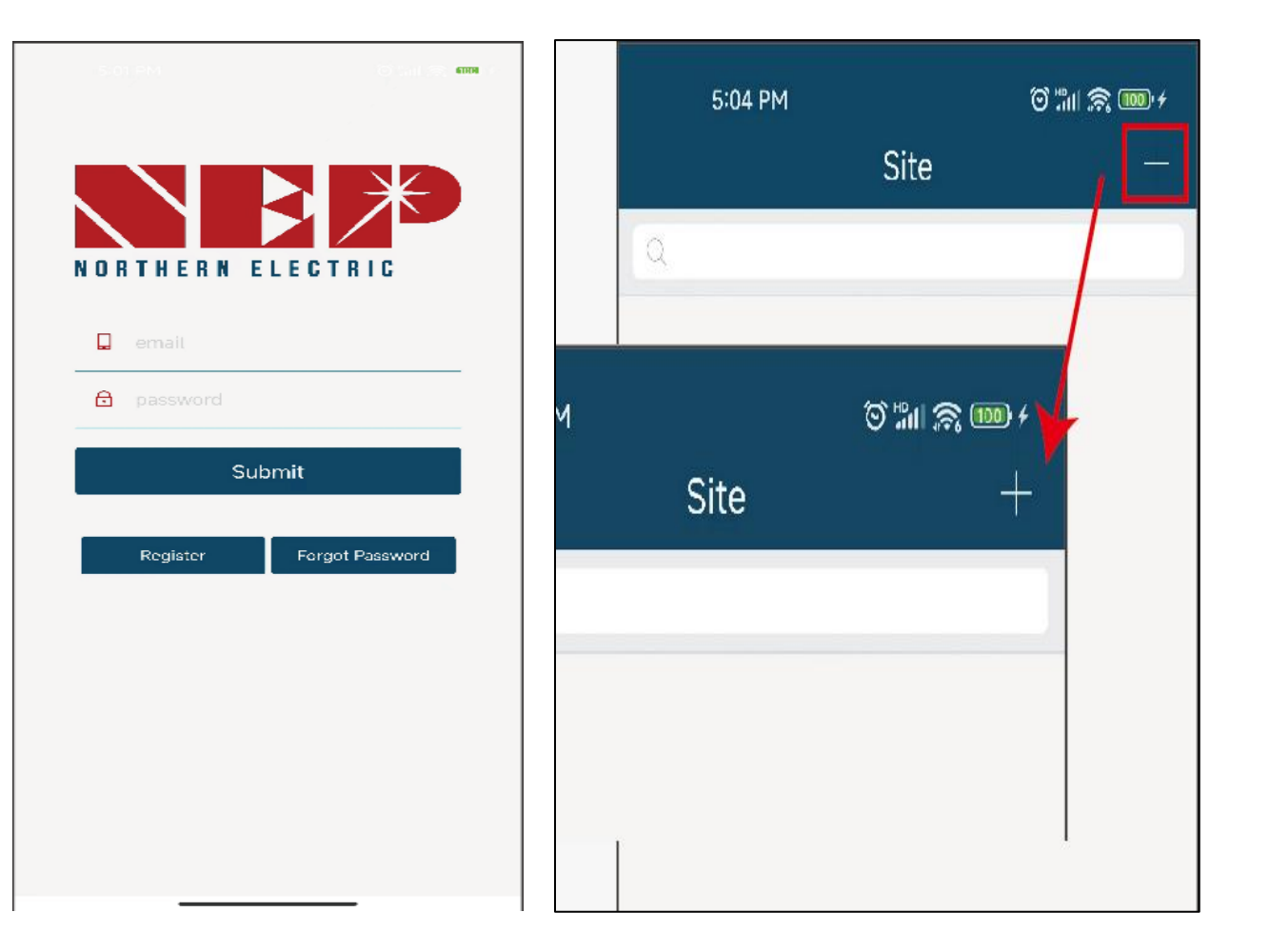

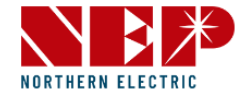

- LoginWiFi, can be added in the form of GATEWAY CODE
- On label of the inverter, a serial number can be found under the bar code, in form of:

XXXXX-XXXXXXXXXX

• This EIGHT-digit-code is the GATEWAY CODE

\*(Only lowercase letters are supported)

• Fill in other detail info about your site and click on Next

| 5:04 PM                         | © ":ill 📚 🎟 ≁ |
|---------------------------------|---------------|
| < Add                           |               |
| •User Email<br>admin11@qq.com   |               |
| •Installer<br>Admin11@qq.com    |               |
| •Country<br>Argentina           |               |
| •State / Province Buenos Aires  |               |
| •City<br>suzhou                 |               |
| •Street<br>Xhj                  |               |
| •SN/Address<br>Gateway SDM-WiFi |               |
| •Gateway S/N Add<br>9999999ad   | Remove        |
| Next                            |               |

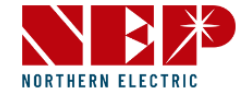

• Give a name to your site, and fill in GeoLocation click on Next

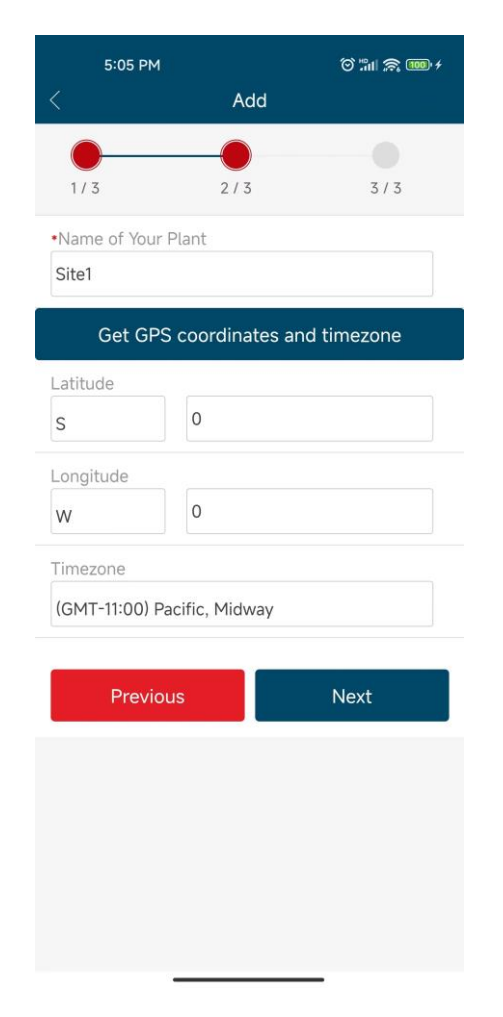

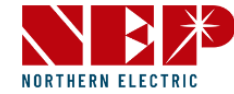

#### • Fill in preferences

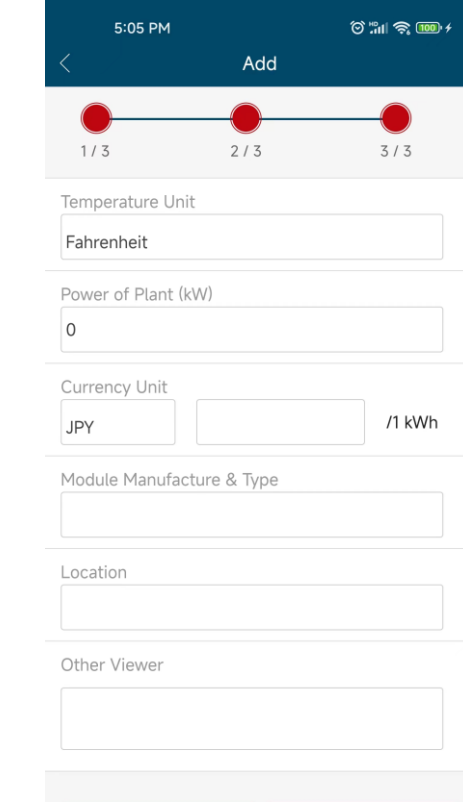

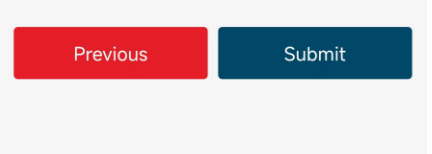

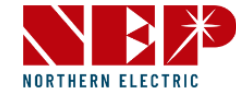

• Site added when this dialog shown

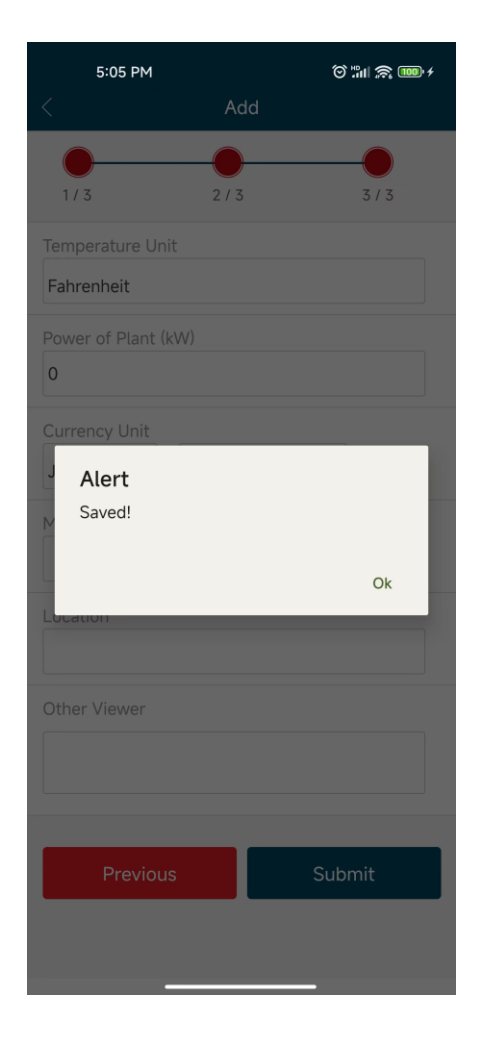

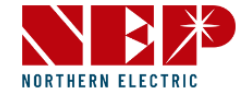

• It's all set! Enjoy your PV freedom!

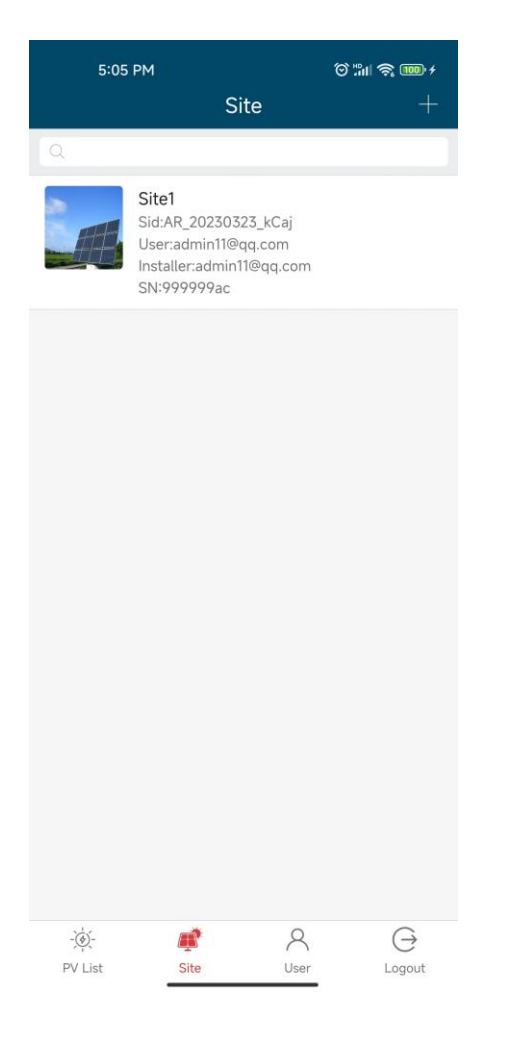

# **1.Monitoring Configuration**

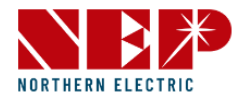

# 1.3.BDH-800 configuration

- Click on the button "WiFI Configuration" and you'll see it in detail
- In detail, click on the icon **AT** you will enter the inverter configuration

\*(AT intended for inverter configuration in storage system now, such as BDH-800, BDS-1000)

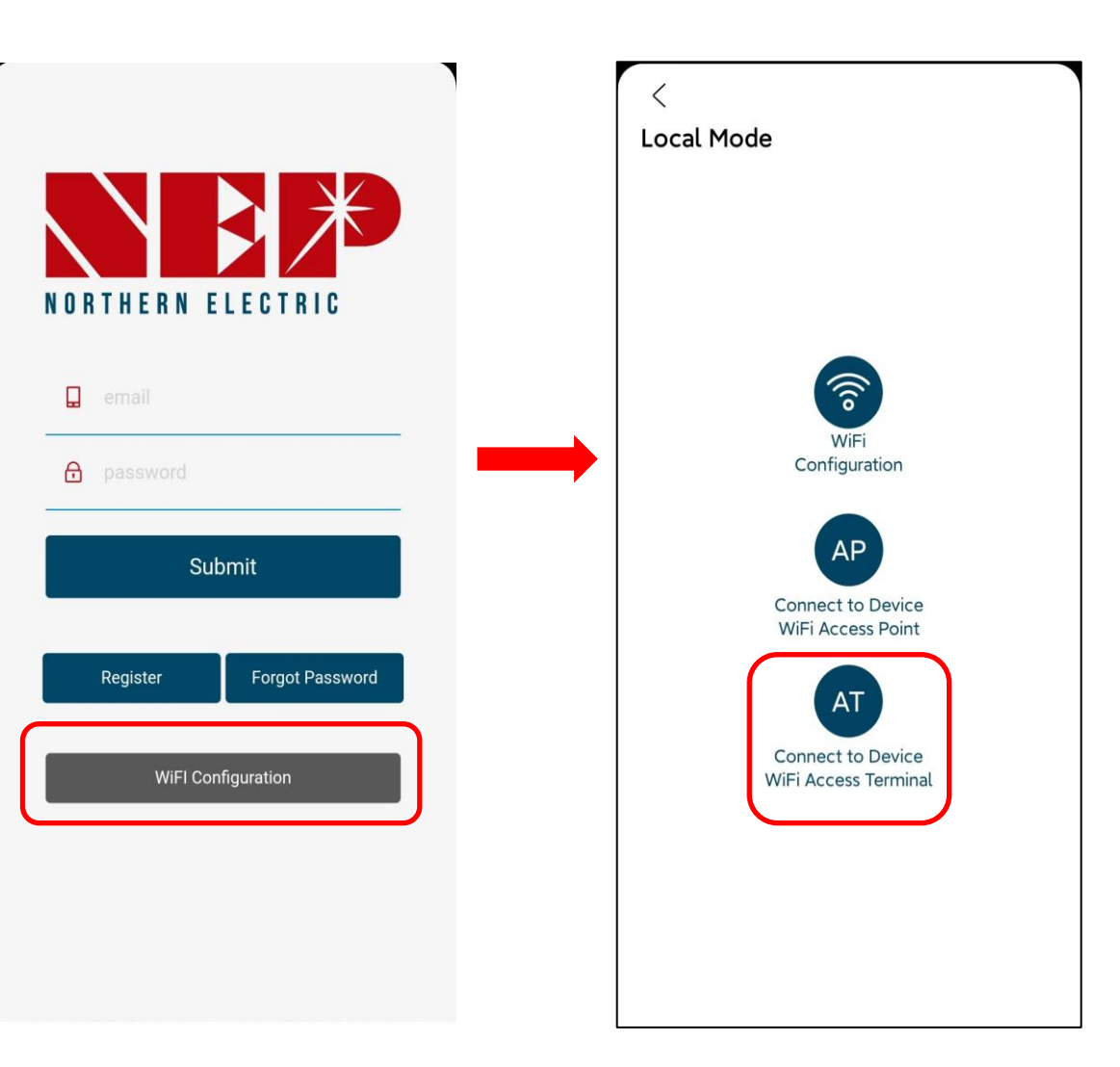

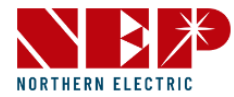

 Click on the invert model "BDH-800" and you'll see it in detail

| <                         |                         |         |  |
|---------------------------|-------------------------|---------|--|
| Select NEP                | Povice                  |         |  |
| Make sure your            | NEP device is connected | to WiFi |  |
| Available dev             | ices list               |         |  |
| 32DFFFFA                  | RDW-000                 |         |  |
| Serial Number<br>33DFFFFA | BDM-800                 |         |  |
| Serial Number<br>A0CFFFFA | BDS-1000                | »       |  |
| Serial Number<br>86CFFFFA | BDM-2000                |         |  |
| Serial Number<br>A0CFAFFA | BDS-1000                | »       |  |
| Serial Number<br>86CFAAFA | BDM-2000                |         |  |
| Serial Number<br>37C3FFFA | BDM-1000                |         |  |
| Serial Number<br>3BCFFFFA | BDH-800                 | »       |  |
| Serial Number<br>37C3DFFA | BDM-1000                |         |  |
| Serial Number<br>3BCEFFFA | BDH-800                 | »       |  |
| Serial Number<br>A0CFEFFA | BDS-1000                | >       |  |
| Serial Number<br>31CFFFFA | BDM-600                 |         |  |
| Serial Number<br>37CFFFFA | BDM-1000                |         |  |
| 8                         | 4                       |         |  |

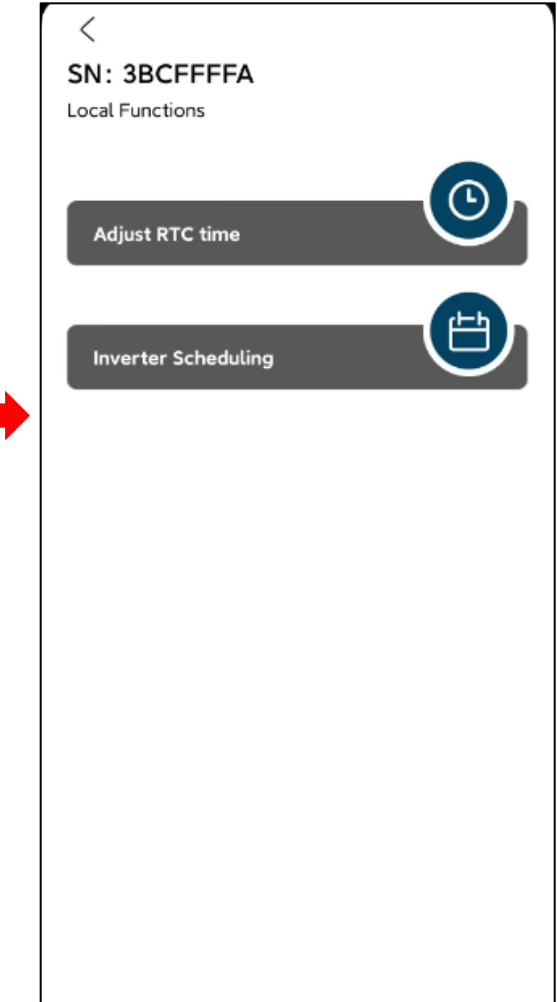

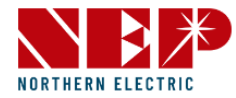

- In detail, click on **text Adjust RTC time** you will enter the inverter time sync configuration
- Click **Check**, you can check if inverter has the same time as cell phone.

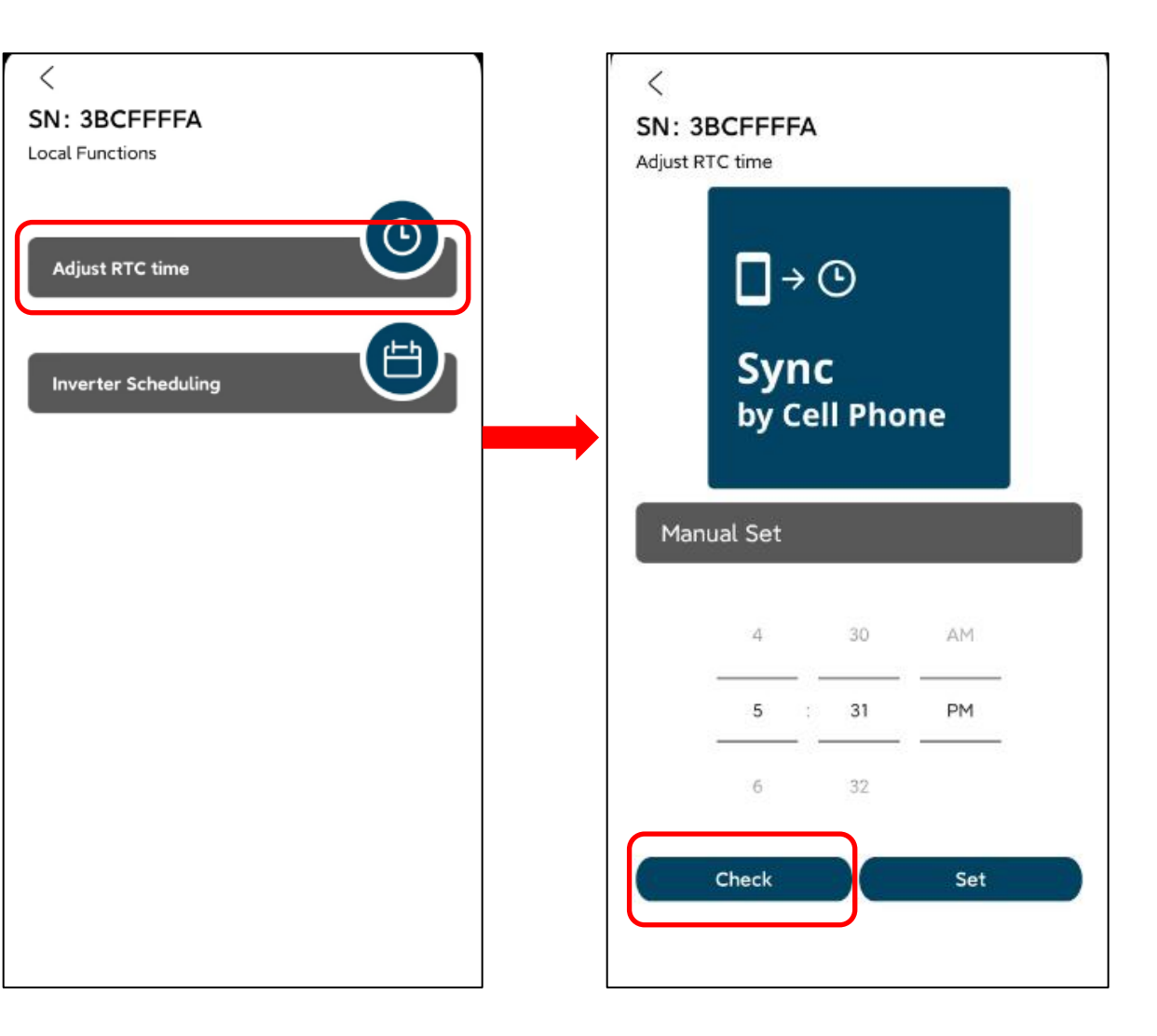

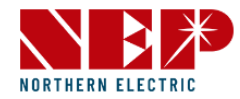

- If not, in **manual set** to fill in the phone time and click **Set**.
- If pop up **success**, inverter has the same time as cell phone now.

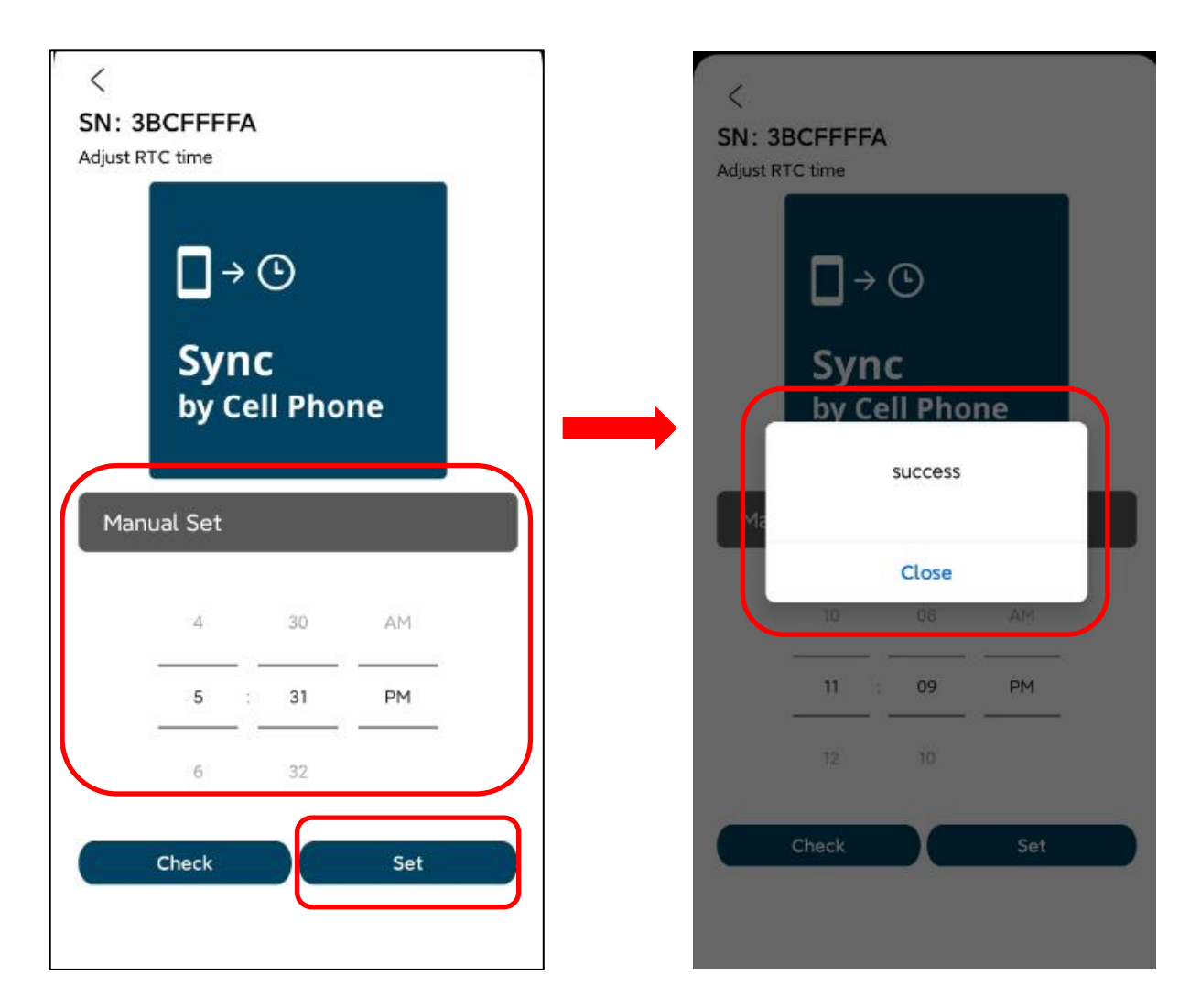

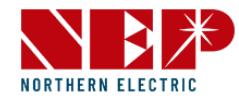

- Click on text **Inverter Scheduling** you will enter the inverter output power configuration.
- Click **Check**, you can check inverter output power per hour.

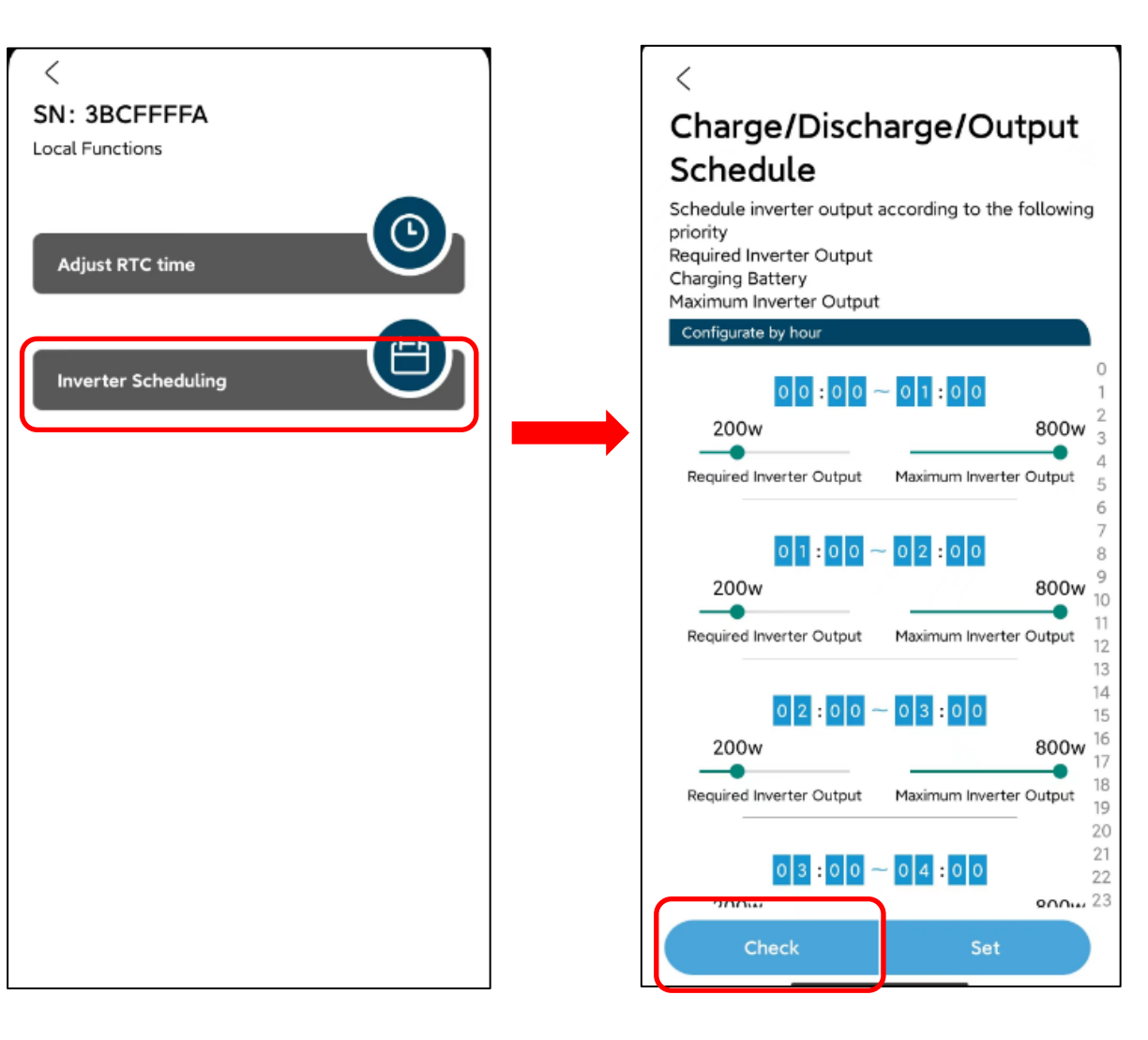

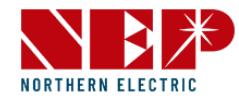

 In Configurate by hour, you can change inverter output power and maximum by hour by swiping left and right .The time range from 0 o'clock to 23 o'clock.

\*(The maximum power should be greater than the requested output power, and the power adjustment can only be adjusted in base 100)

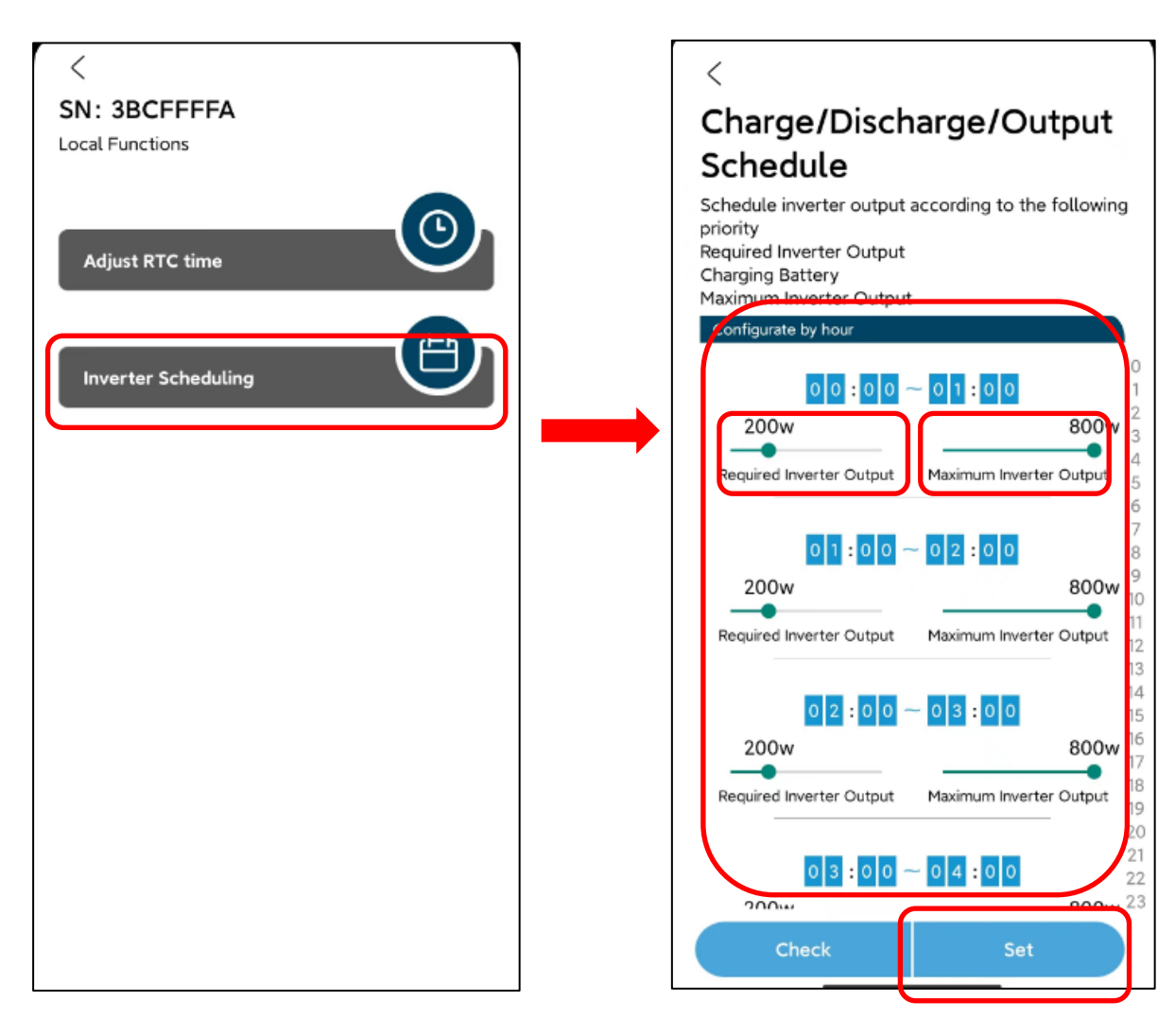

# **1.Monitoring Configuration**

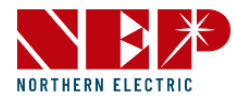

### 1.3.BDH-800 configuration

• Click **Set**, if pop up **success**, your set is ok.

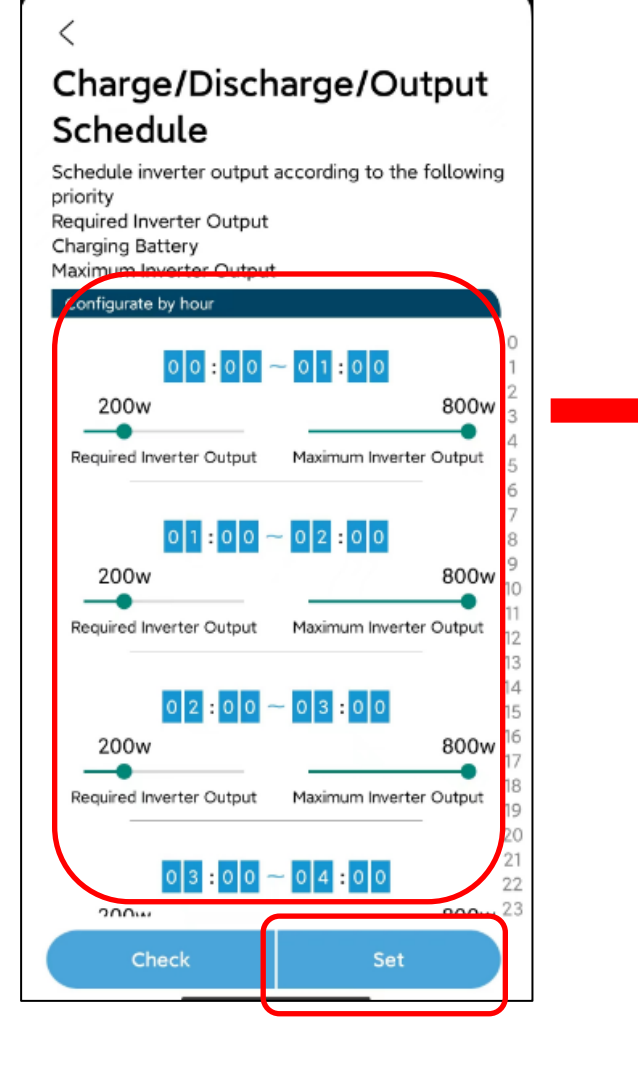

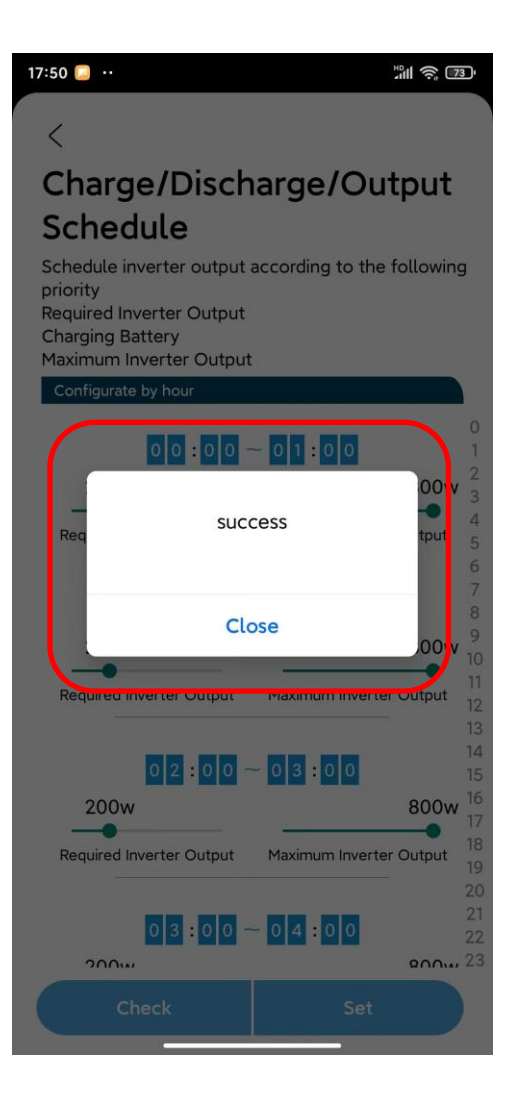

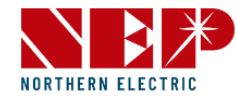

# 2.1.Login

- Click on the button 'Register' if you are a new user
- In detail,you can enter the info,such as Email,Password,City,Country and so on and submit it

| NORTHERN   |                 |   |  |
|------------|-----------------|---|--|
| 🔒 email    |                 |   |  |
| Depassword |                 | - |  |
| Su         | ıbmit           |   |  |
| Register   | Forgot Password | Ĵ |  |
| WiFl Cc    | onfiguration    |   |  |
|            |                 |   |  |
|            |                 |   |  |

| < Register                  |  |
|-----------------------------|--|
| *Email                      |  |
|                             |  |
| *Password                   |  |
|                             |  |
| *Confirm Password           |  |
|                             |  |
| Street (optional)           |  |
|                             |  |
| City (optional)             |  |
|                             |  |
| Country (optional)          |  |
| select                      |  |
| State / Province (optional) |  |
| select                      |  |
| Zip Code (optional)         |  |
|                             |  |

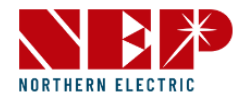

# 2.1.Login

- Click on the button 'Forget Password' if you forget your login password
- In detail, you can enter the **Email** and **The last** 4 digits of the contact number
- Click on the button **Sent**, A window will pop up with a new password, and now you get your new password successfully

|                          | < Find Passwo                                       | ord                     |
|--------------------------|-----------------------------------------------------|-------------------------|
|                          | *Email<br>ccwei@northernep.com.cn                   |                         |
| NORTHERN ELECTRIC        | *The last 4 digits of the contac                    | t number                |
| 📮 email                  | 3448                                                |                         |
| n password               | Alert                                               |                         |
| Submit                   | The password reset is su<br>the new password is Sol | ccessful, and<br>ar1234 |
|                          |                                                     | 0                       |
| Register Forgot Password |                                                     |                         |
| WiFI Configuration       |                                                     |                         |
|                          |                                                     |                         |
|                          |                                                     |                         |
|                          |                                                     |                         |

N O

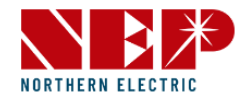

# 2.1.Login

- Click on the button 'WiFl Configuration' and you'll see it in detail
- In detail, click on the icon WiFI Configuration you will enter the distribution network

\*(You can see Step2-3 NEPViewer WiFl Configuration in detail)

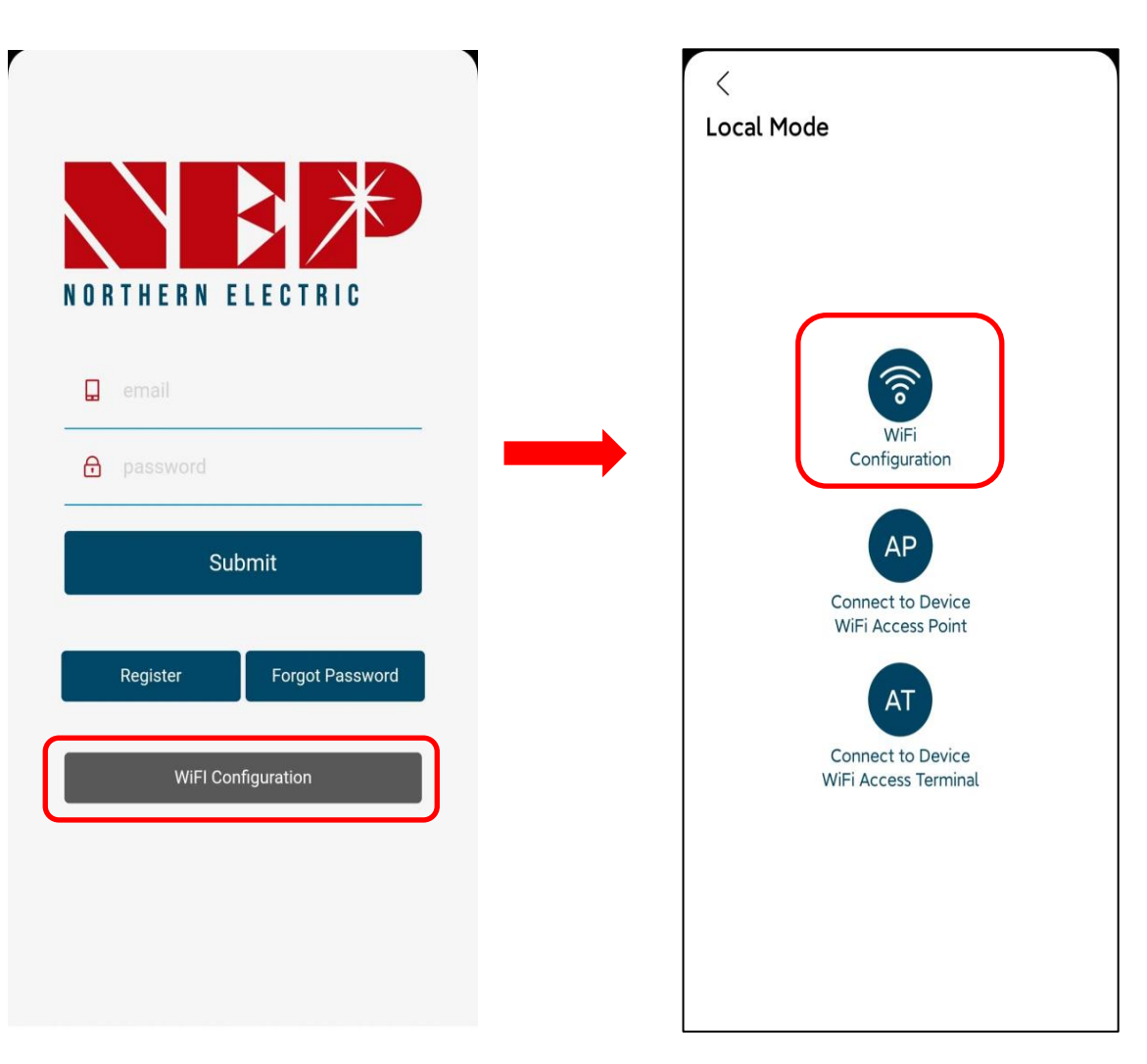

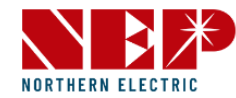

# 2.1.Login

- In detail, click on the icon **AP** you will enter the distribution network
- \*(You can see Step2-3 NEPViewer WiFI Configuration in detail)

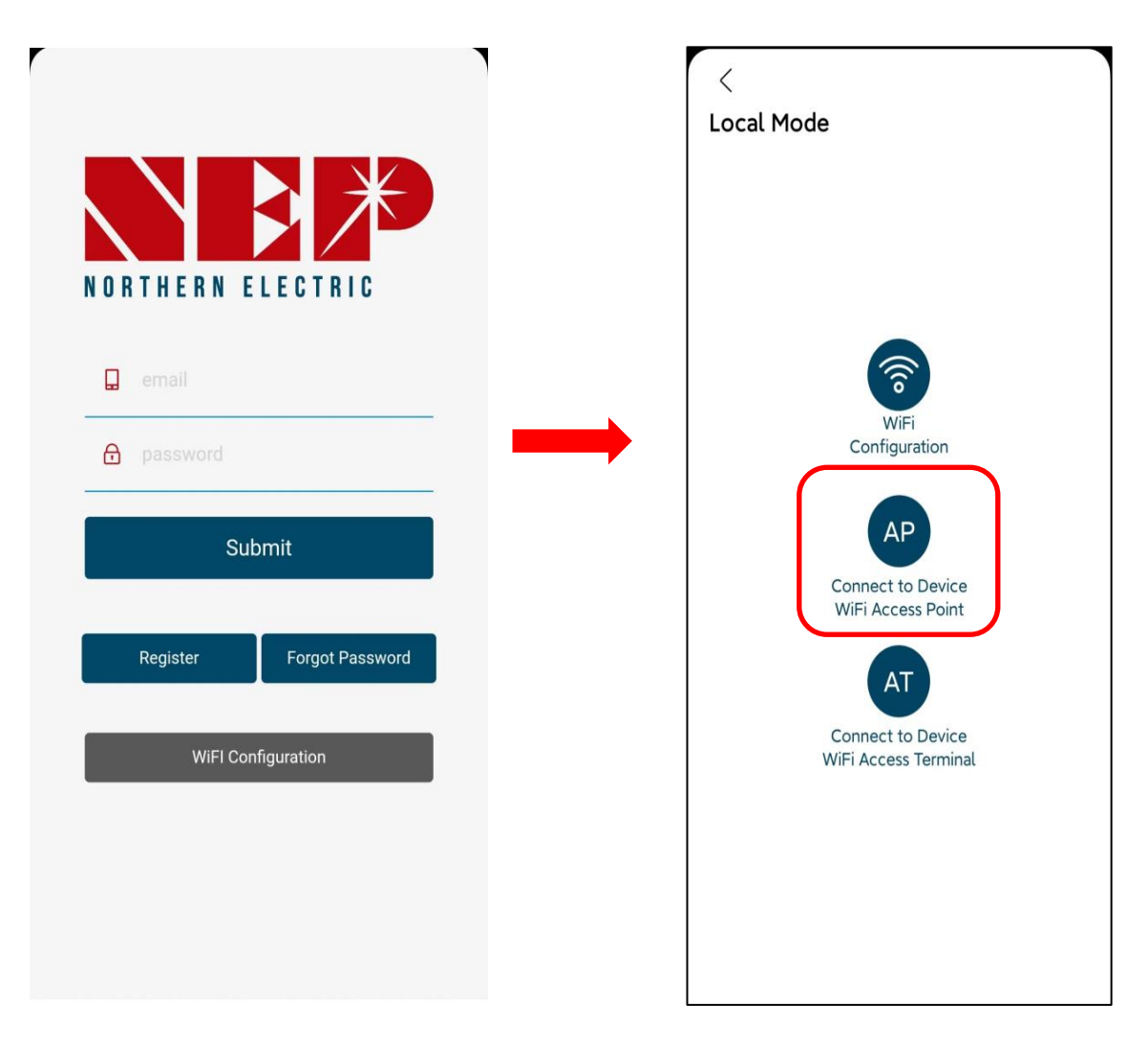

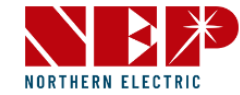

• Click on this icon 'PV List' and you'll see all the sites you've added

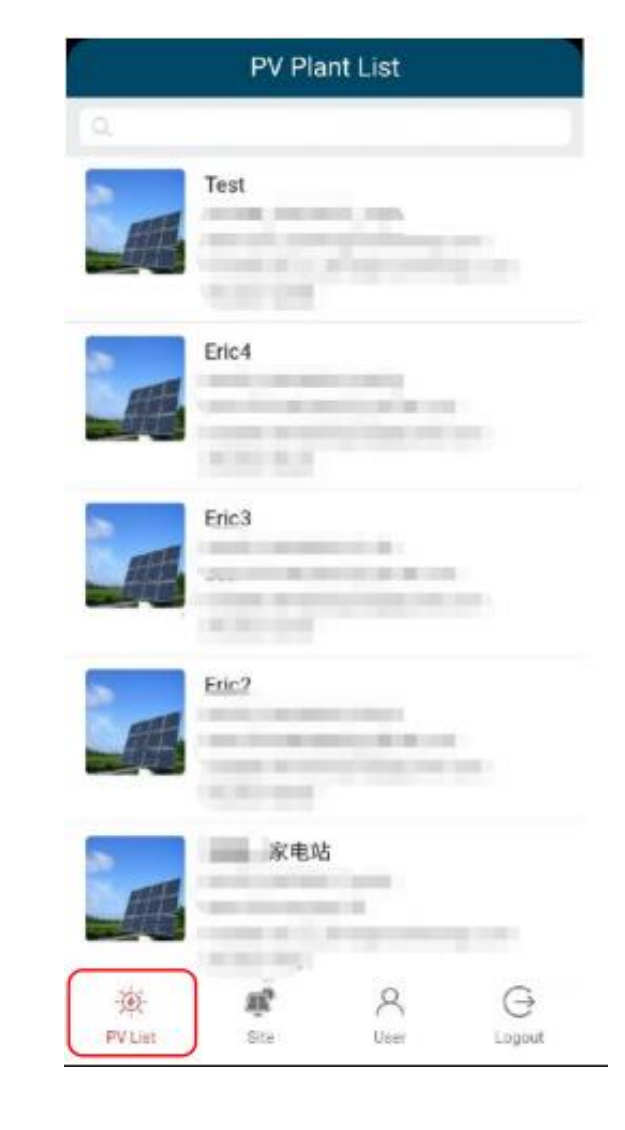

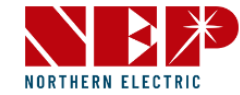

 Click on any site you added before, NEP SUZHOU and you'll see it in detail

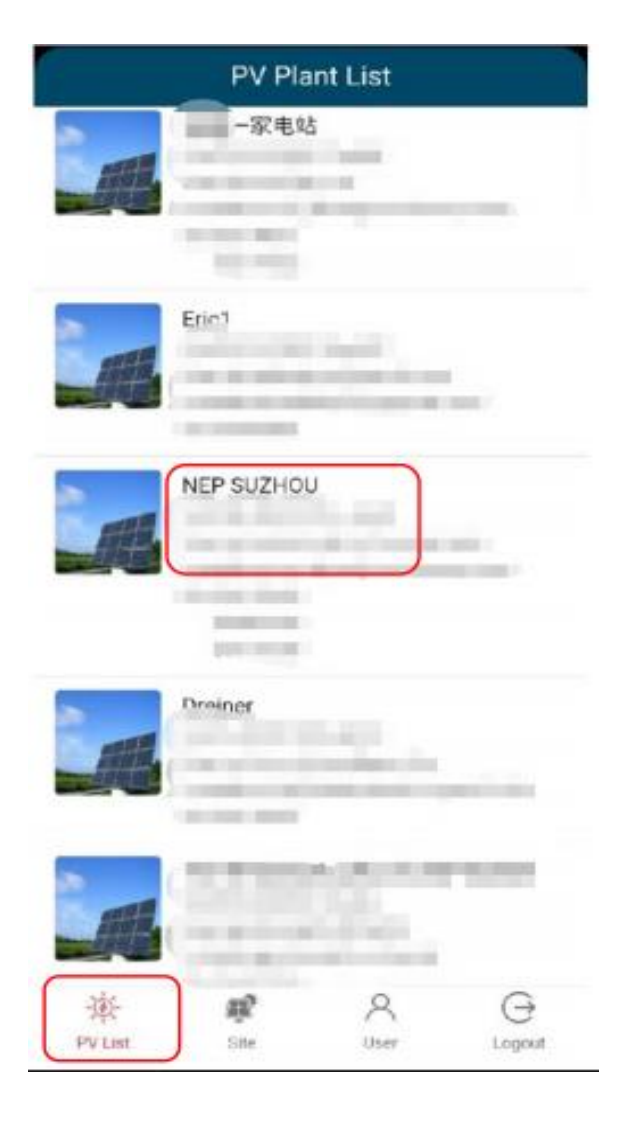

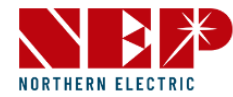

# 2.2.1.PV List-Status

- Click on this icon 'Status' and you'll see it in detail
- Current Power 0.0W means current generation power is 0.0W
- Today energy 0.0kw/h means electricity generation today is 0.0kw/h
- Lifetime energy 126.70kw/h means total electricity generation reaches 100 kWh
- Lifetime CO2 137.00kg means CO2 emissions are reduced by 137 kg

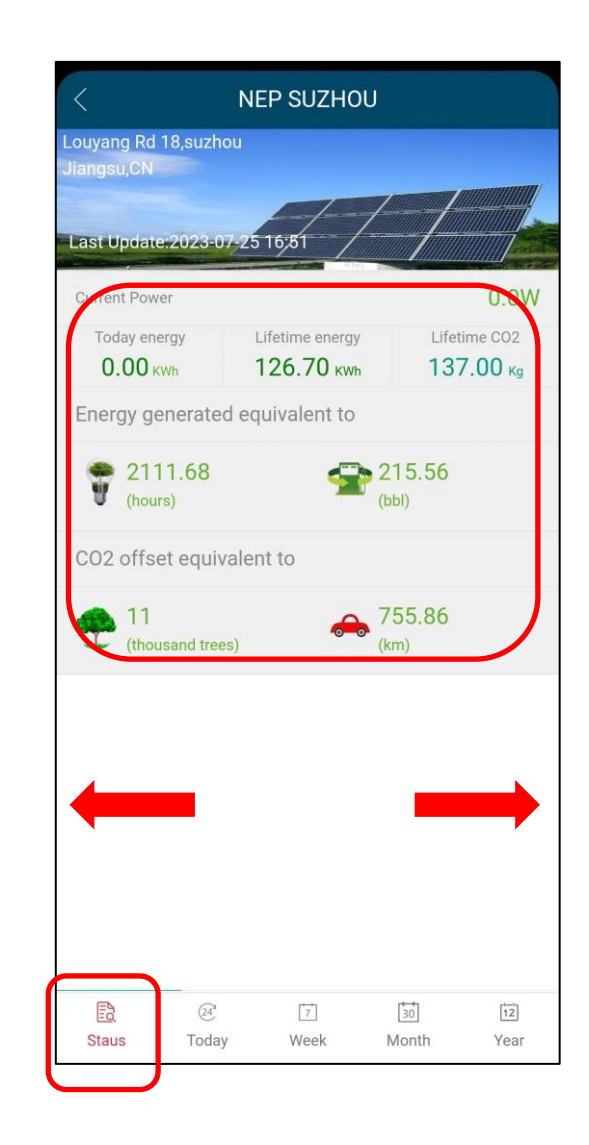

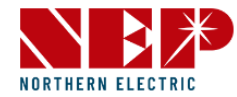

## 2.2.1.PV List-Status

- Energy generated equivalent to 2111.68H,215.56L means the power generation can maintain the lighting 2111.68H or can save gasoline 215.56L
- CO2 offset equivalent to 11000 trees,215.56km means it can reduce CO2 emissions from 11 trees or 1 km of car driving

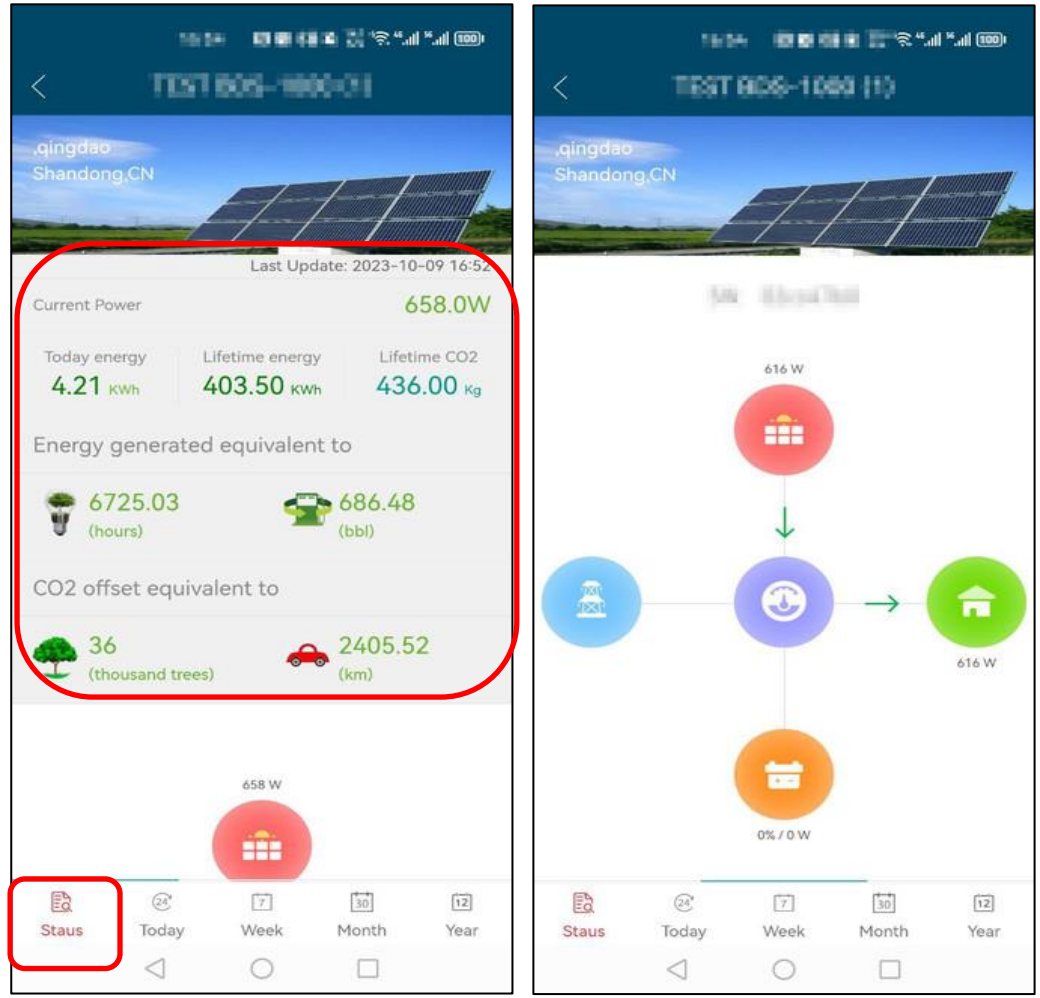

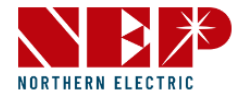

## 2.2.2.PV List-Today

- Click on this icon 'Today' and you'll see it in detail
- Current Report means a report of the current generation power and it is displayed in a bar chart

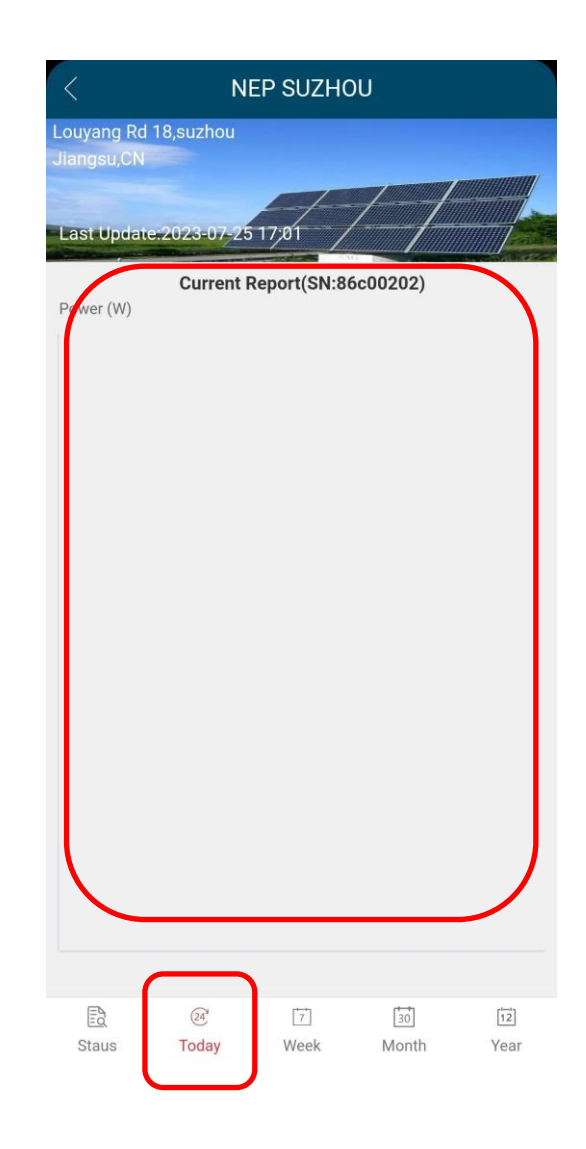

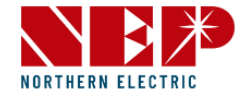

### 2.2.3.PV List-Week

- Click on this icon 'Week' and you'll see it in detail
- Weekly Report means a weekly report on electricity generation and it is displayed in a bar chart

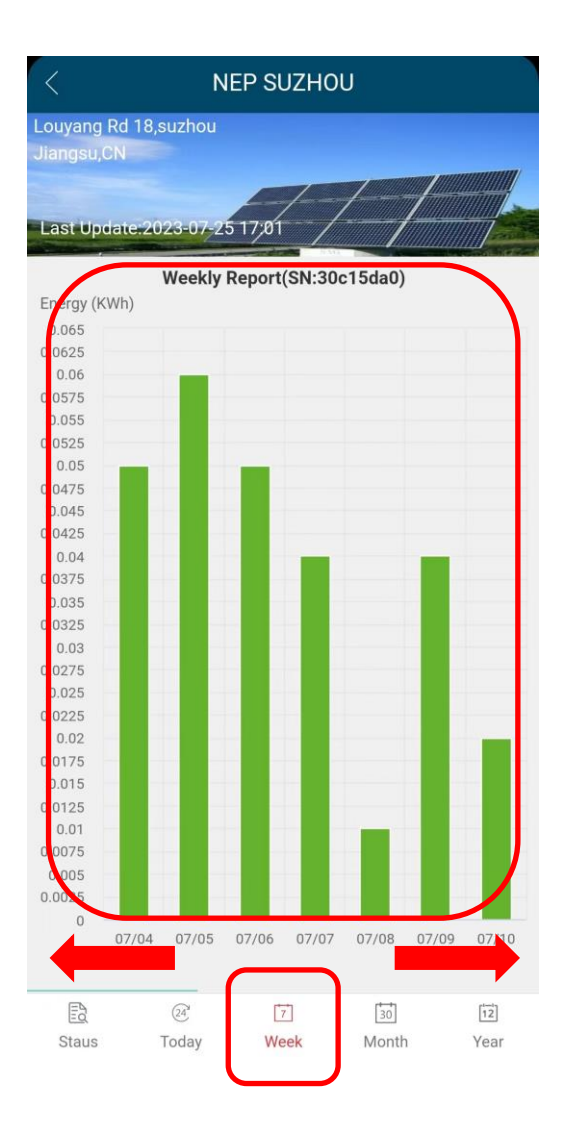

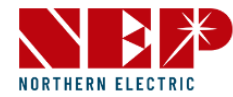

## 2.2.4.PV List-Month

- Click on this icon 'Month' and you'll see it in detail
- Monthly Report means monthly report on electricity generation and it is displayed in a bar chart

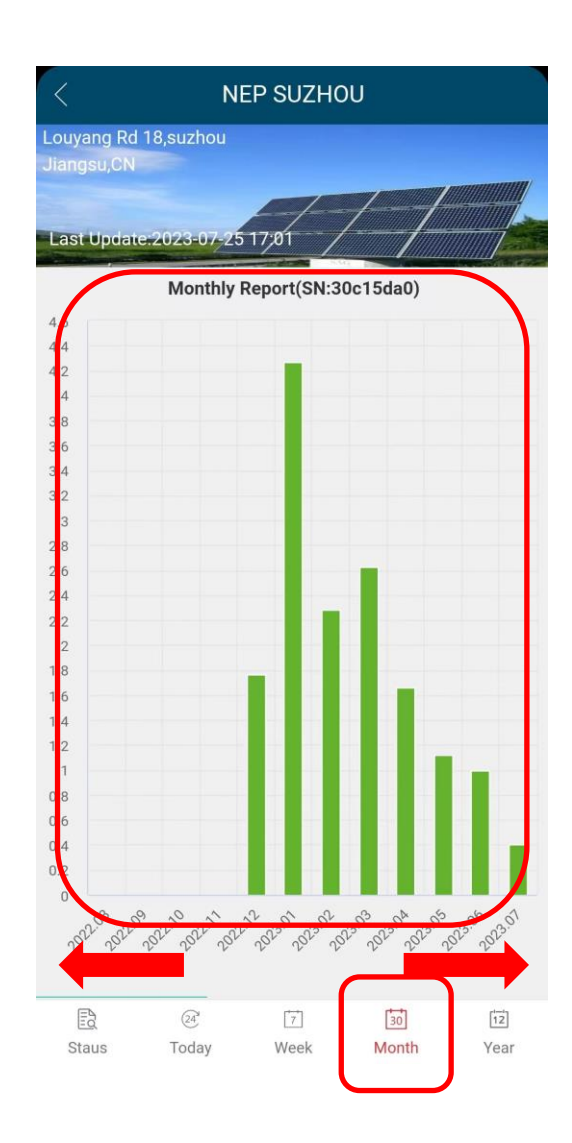

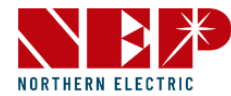

#### 2.2.5.PV List-Year

- Click on this icon 'Year' and you'll see it in detail
- Yearlyly Report means yearly report on electricity generation and it is displayed in a bar chart
- Click on this icon 'return' and you'll return to the main interface

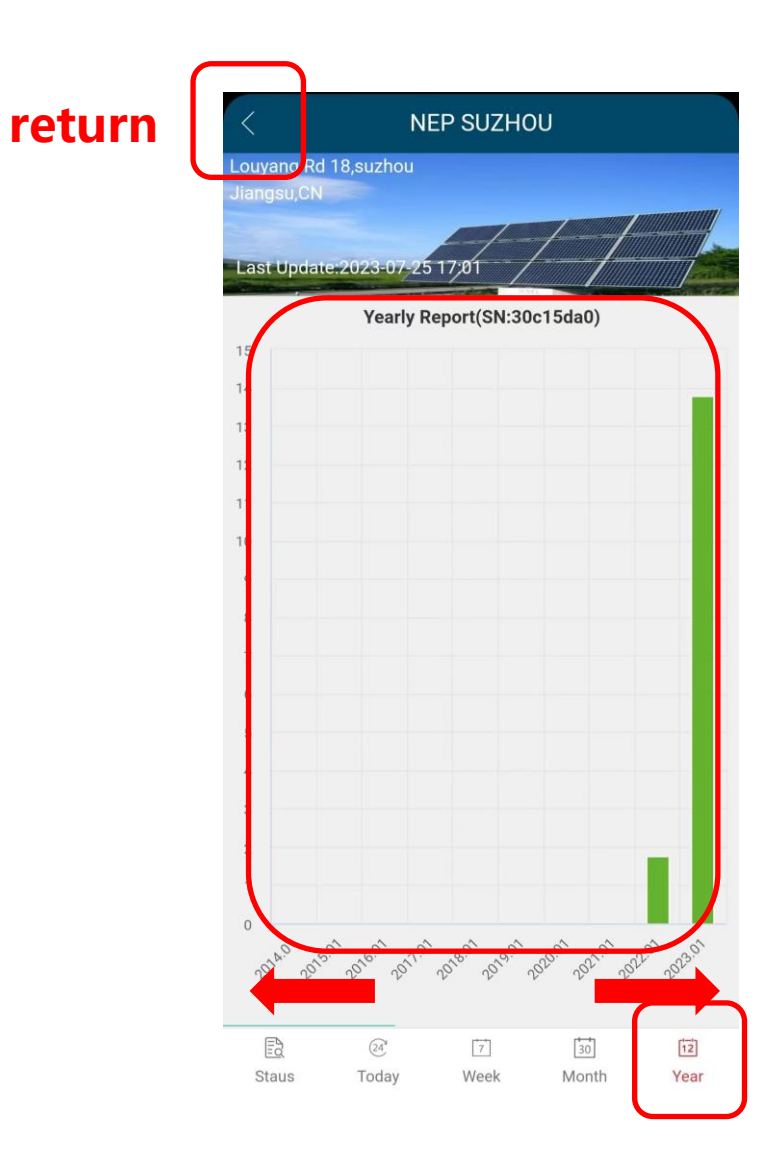

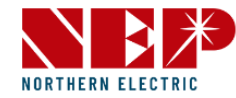

# 2.3.Site

- Click on this icon 'Site' and you'll see it in detail
- Click on any site you added before, NEP
   SUZHOU and you can edit old infos, and also add or del MIs

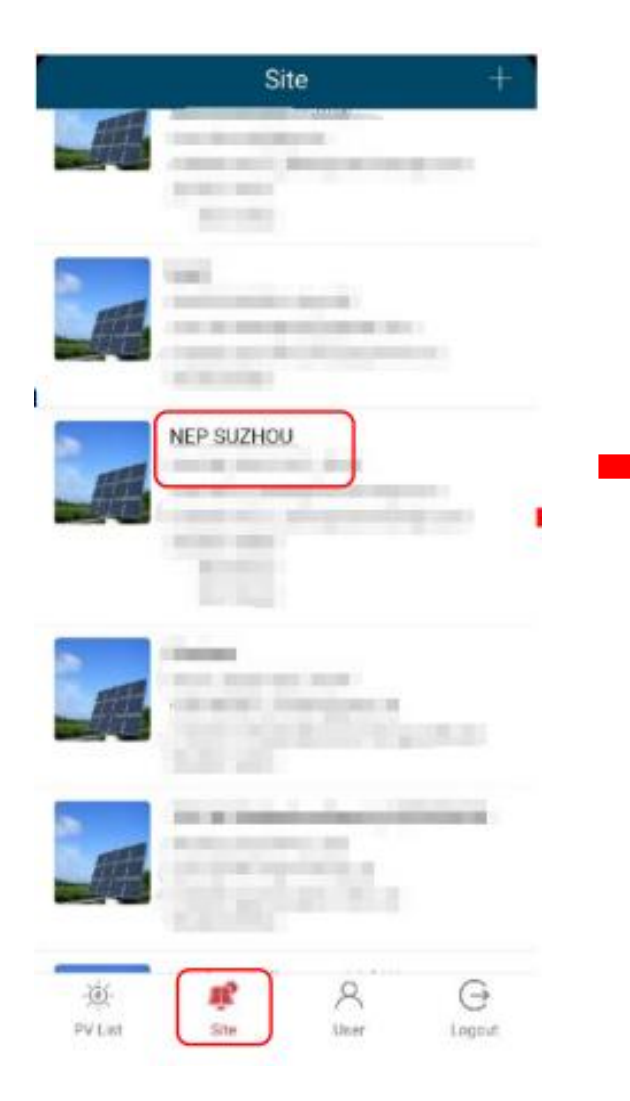

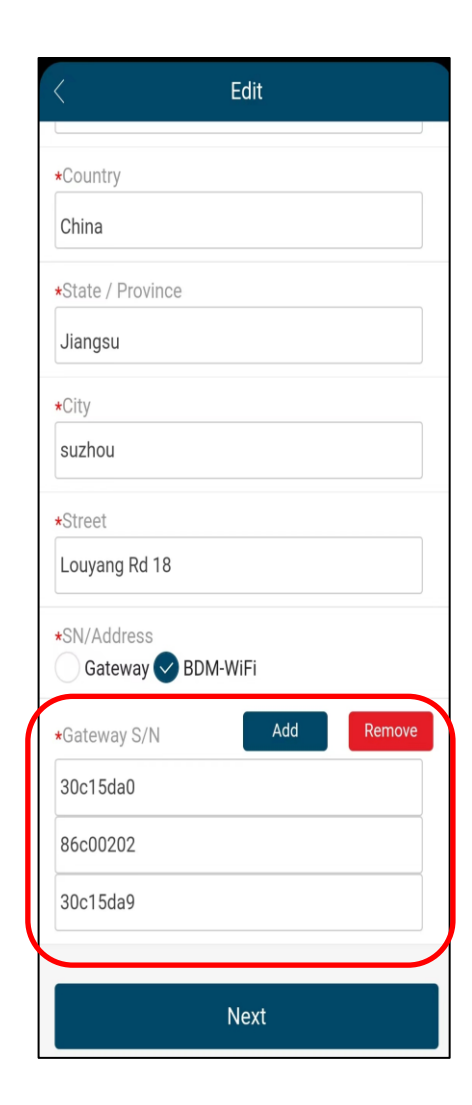

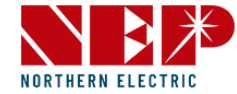

## 2.4.User

- Click on this icon 'User' and you'll see it in detail
- Here you can edit your infos, such as email, password, city, contact number and so on

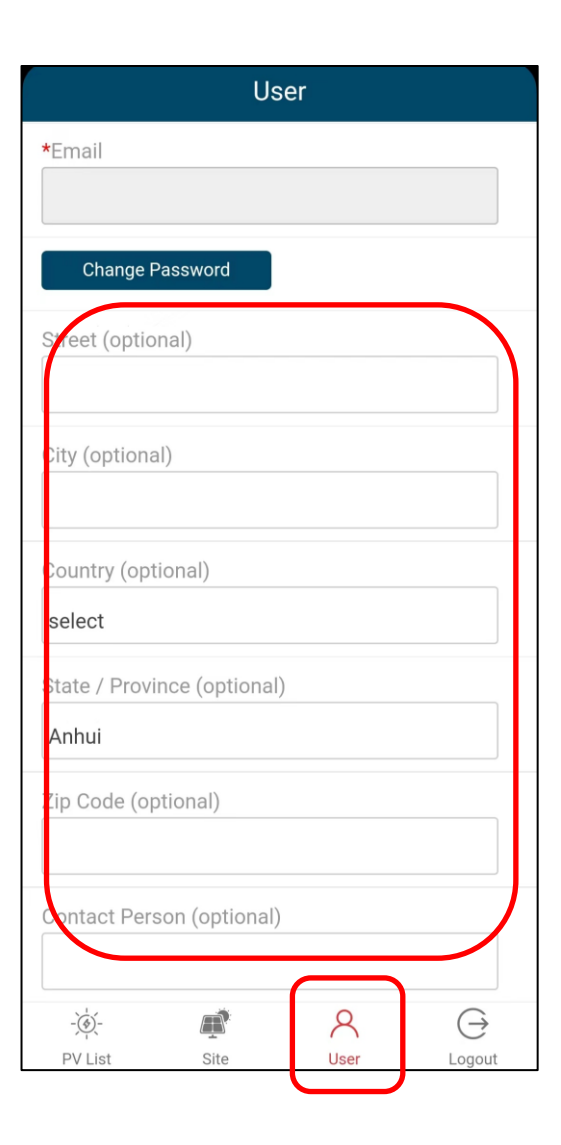

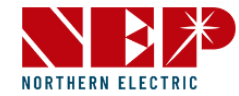

# 2.5.Logout

• Click on this icon 'Logout' and you'll return to the login page

| User                        |          |
|-----------------------------|----------|
| *Email                      |          |
|                             |          |
| Change Password             |          |
| Street (optional)           | NUKIHEKI |
|                             | 📮 email  |
| City (optional)             |          |
|                             |          |
| Country (optional)          |          |
| State / Province (ontional) |          |
| Anhui                       | Register |
| Zip Code (optional)         | WiF      |
|                             |          |
| Contact Person (optional)   |          |
|                             |          |
| -\overlaphi _ 🛋 🛛 🔾         |          |